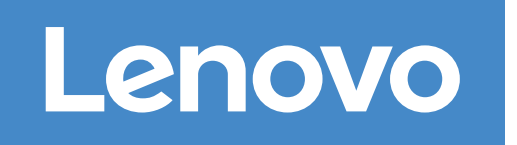

# Sistemas ThinkSystem DM7100F Instruções de instalação e configuração

Hardware de instalação

2

Preparar-se para a instalação

Concluir a definição e a configuração do sistema

3

Preparo para a instalação | Etapa 1

O • • Pré-configuração

Descompacte todas as caixas e o conteúdo do inventário.
 Preencha a Planilha de Configuração de Cluster.

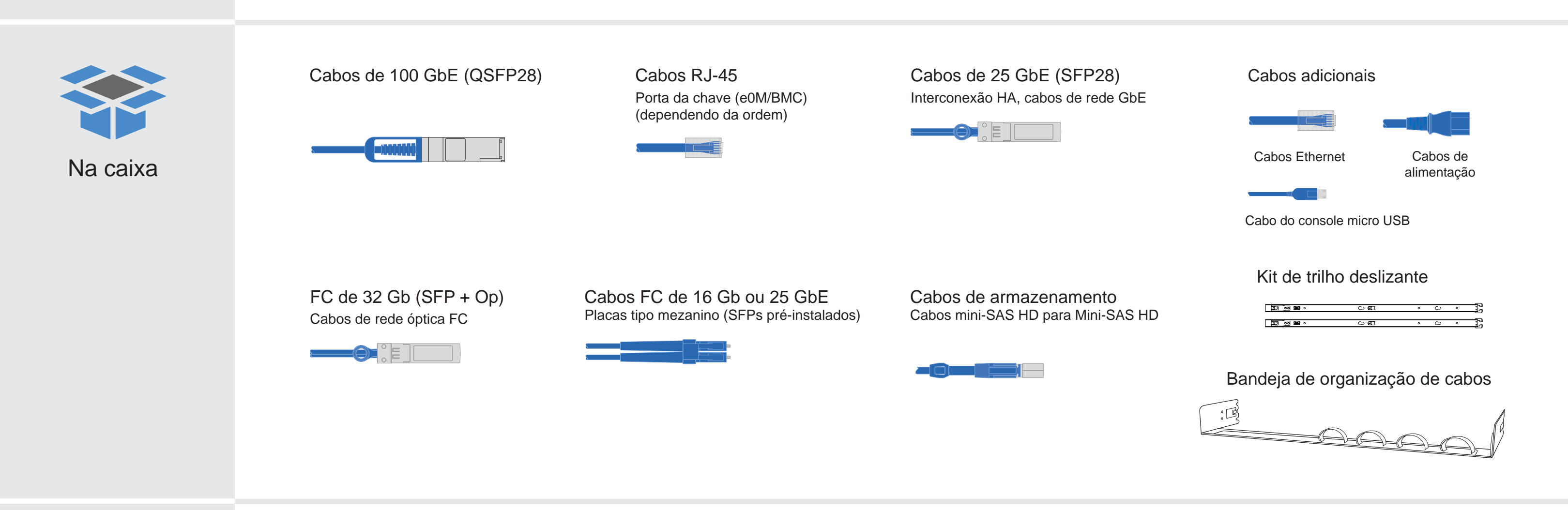

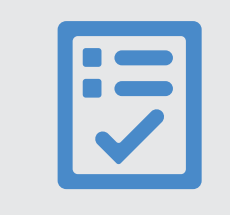

Você fornece

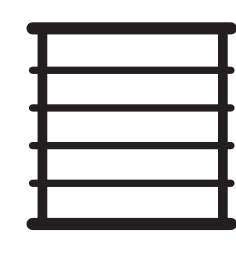

Espaço do rack Chassi de 4U por DM7100F + 2U para cada prateleira do DM240N

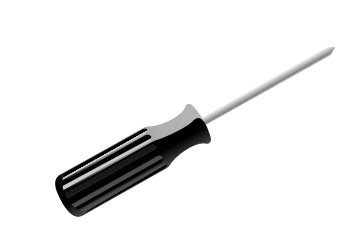

Chave de fenda

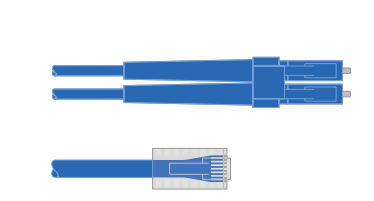

Cabos de rede adicionais Para conectar seu sistema de armazenamento ao comutador de rede e ao cliente Microsoft<sup>®</sup> Windows<sup>®</sup>

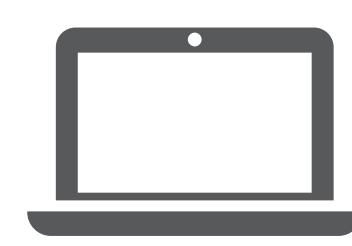

Cliente executa o software para configurar seu sistema de armazenamento.

## Instalar hardware | Etapa 2

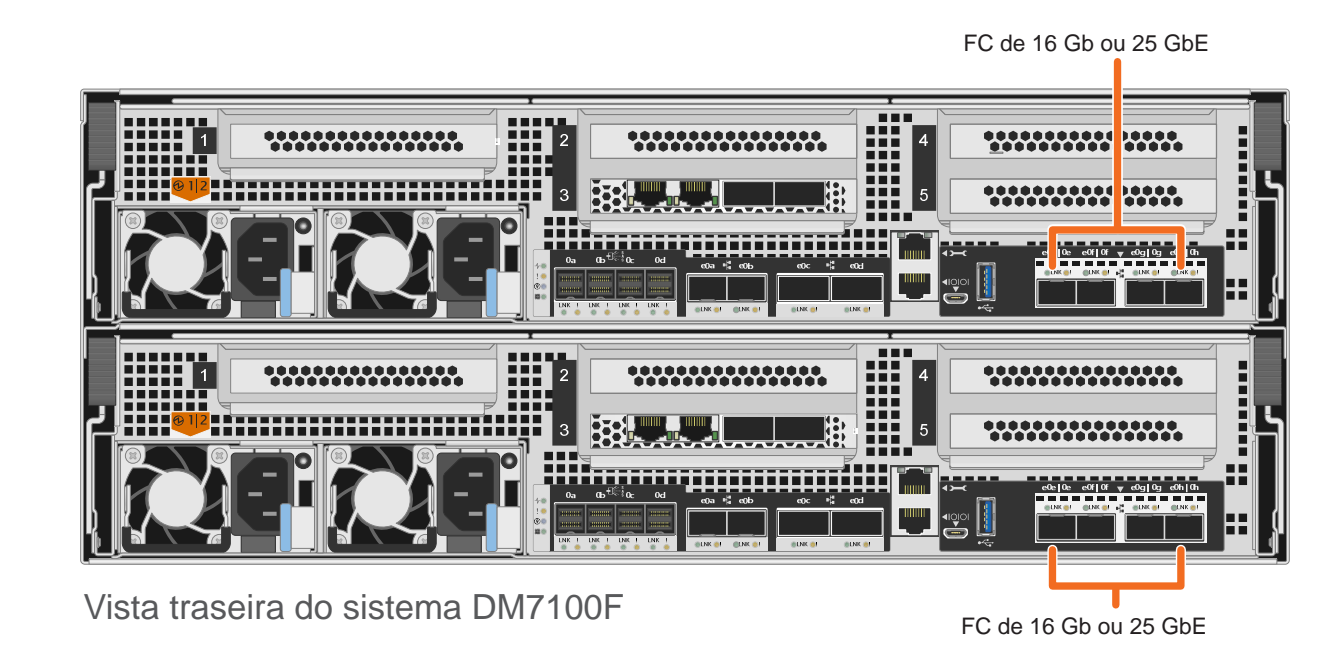

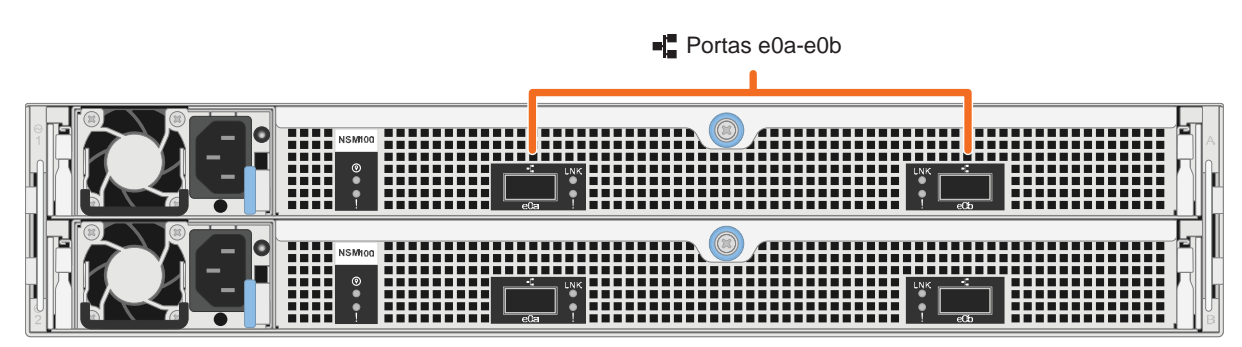

Vista traseira da prateleira de unidade DM240N

## Instalando um sistema em um rack

- Instale os kits de trilho, conforme necessário, e, em seguida, instale e proteja seu sistema usando as instruções incluídas no kit.
- Fixe os dispositivos para organização de cabos (conforme mostrado).
- · Posicione o painel na frente do sistema.
- Instale as prateleiras de unidade para seu sistema.

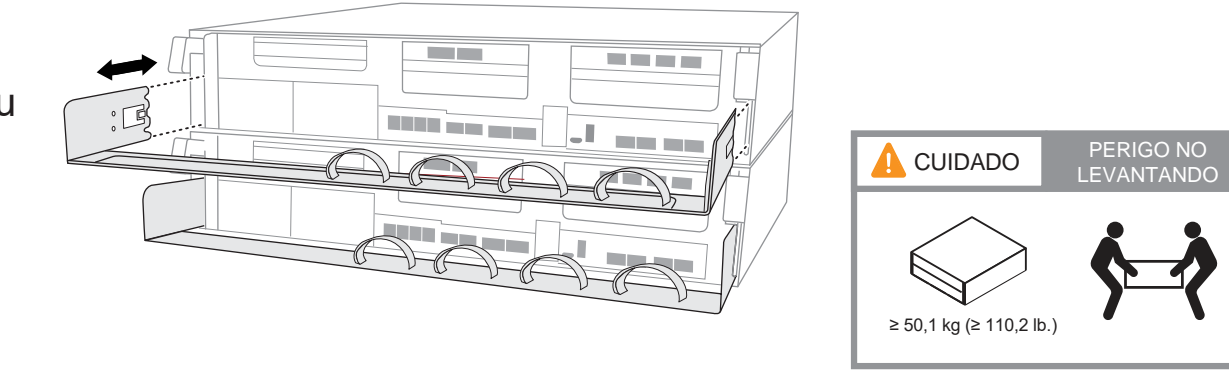

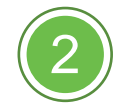

## Cabeando o controlador para um cluster sem comutador ou comutado

Consulte o administrador de rede para obter ajuda ao conectar seus comutadores.

Atenção: verifique a seta da ilustração para ver a orientação correta da guia do conector do cabo.

Nota: para desconectar um cabo, puxe com cuidado a guia para liberar o mecanismo de bloqueio.

## Lacre Lacre

#### Cluster sem comutador

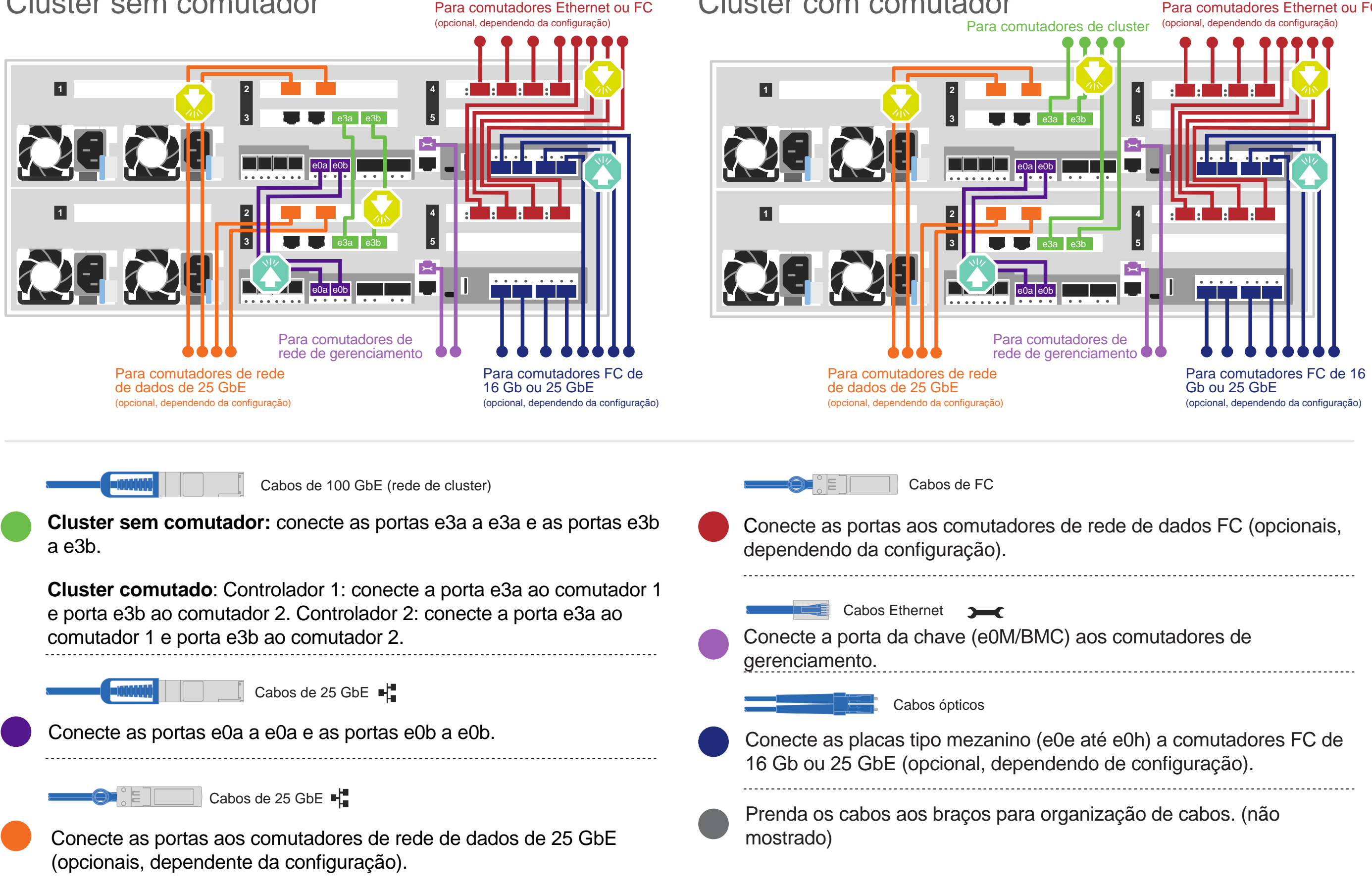

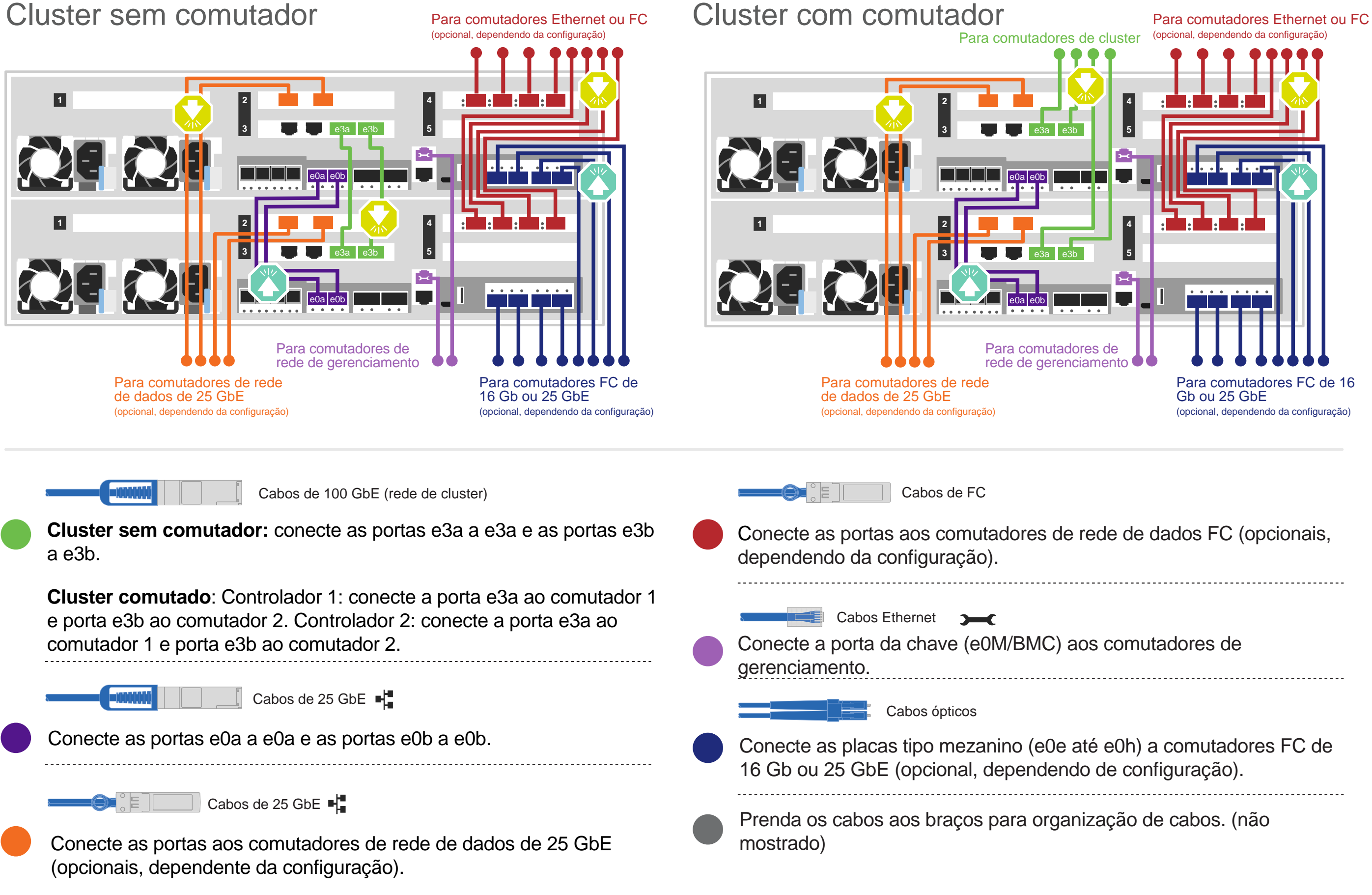

## Armazenamento de cabos | Etapa 3

**Atenção**: verifique a seta da ilustração para ver a orientação correta da guia do conector do cabo. **Nota:** para desconectar um cabo, puxe com cuidado a guia para liberar o mecanismo de bloqueio.

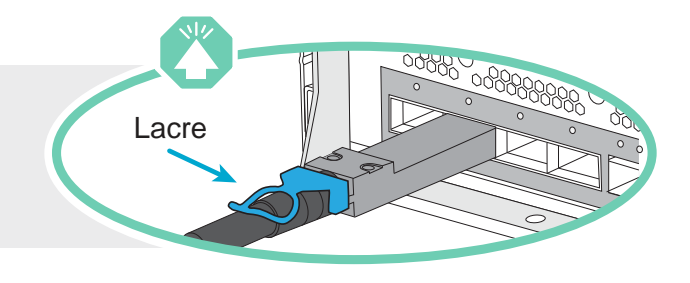

### Cabeamento de um sistema DM7100F para uma prateleira DM240N

NSM A
Cabo de cobre QSFP28 de 100 GbE
Conecte a porta eOc do controlador A à porta eOa no NSM A na prateleira. Conecte a porta eOd do controlador A à porta eOb no NSM B na prateleira.
Conecte a porta eOc do controlador B à porta eOd do controlador B à porta eOd do controlador B à porta eOd no NSM A na prateleira.
Conecte a porta eOd do controlador B à porta eOd do controlador B à porta eOd no NSM A na prateleira.
Controlador A
Controlador A (Controlador B) à porta eOd no NSM A na prateleira.

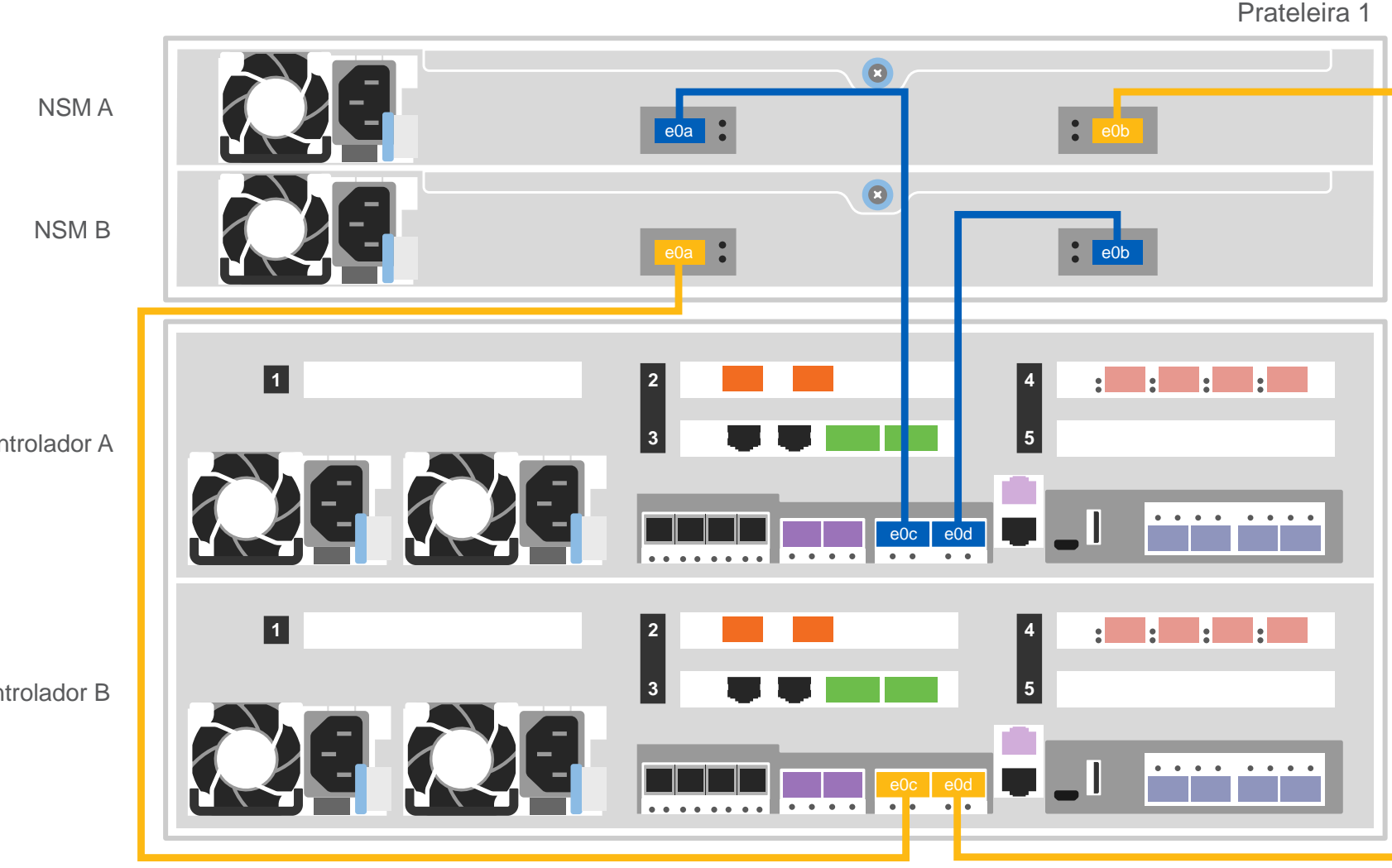

Cabeamento de um sistema DM7100F para duas prateleiras DM240N

Prateleira 1

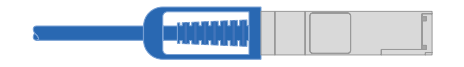

Cabo de cobre QSFP28 de 100 GbE

Use a tabela a seguir para conectar seus controladores às duas prateleiras DM240N.

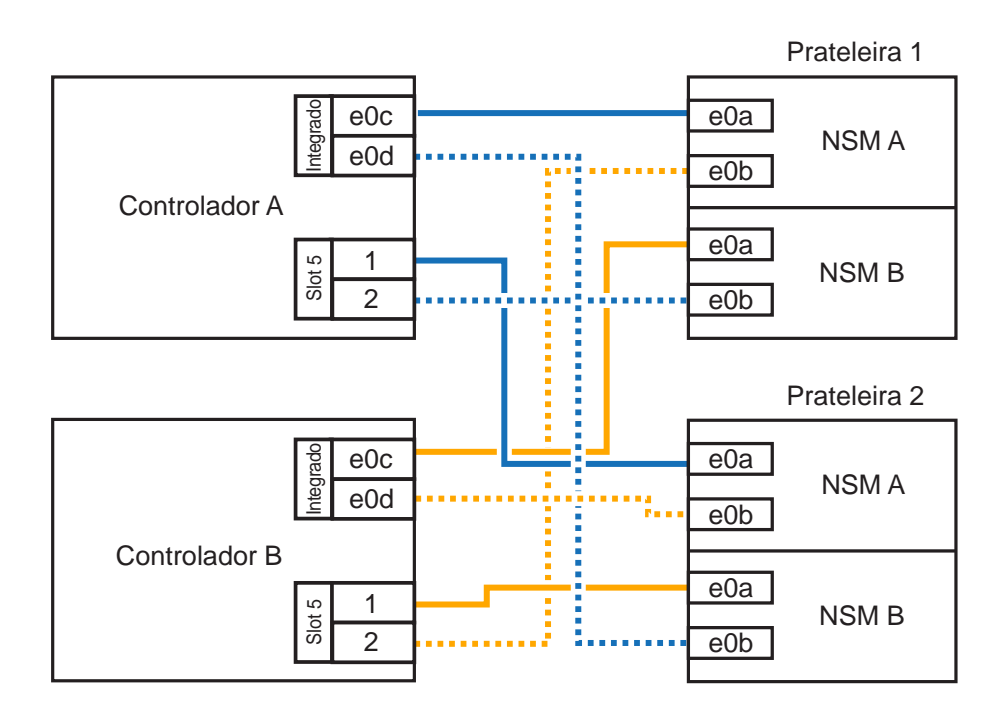

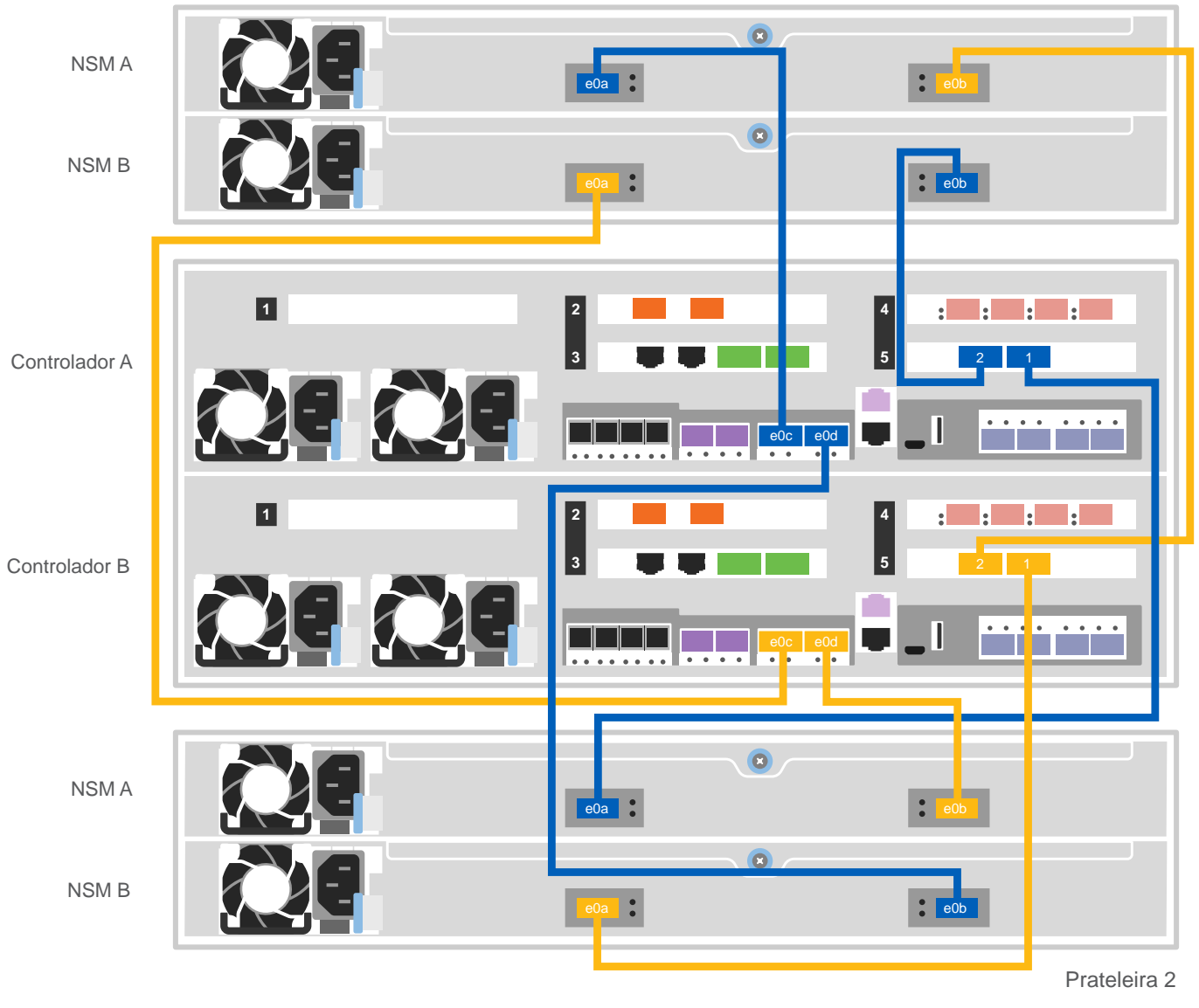

**Nota**: antes de conectar os nós aos IOMs na pilha, verifique se o ID do sistema do controlador ligado corresponde ao número de série do controlador DM usando a etiqueta na parte superior da prateleira de expansão. Consulte os gráficos da etiqueta à direita.

| Sistema do<br>连接控制器 | o controlador associado<br>系统 |
|---------------------|-------------------------------|
| DM MT-M:<br>DM SN:  | 7YXX-CTO1WW<br>XXXXXXXX       |
| Pilha nº:           | 1                             |

## Armazenamento do cabo | Fase 3 cont.

Atenção: verifique a seta da ilustração para ver a orientação correta da guia do conector do cabo.

**Nota:** para desconectar um cabo, puxe com cuidado a guia para liberar o mecanismo de bloqueio.

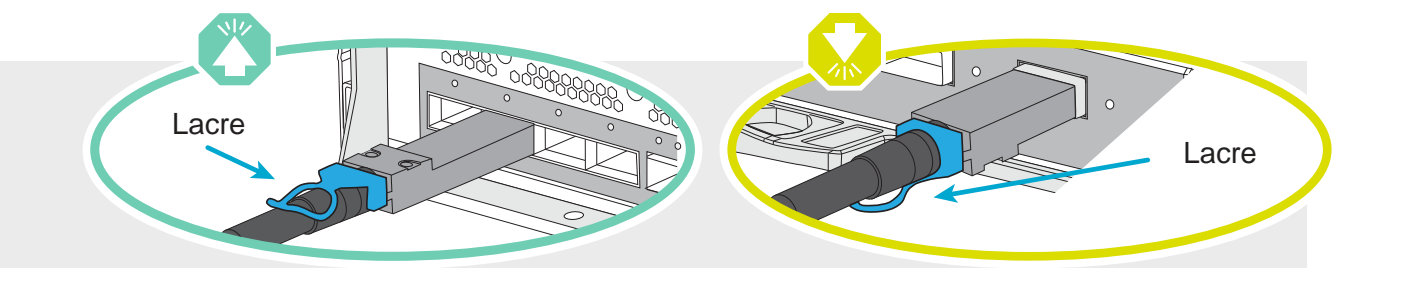

## Cabeamento de um sistema DM7100F para três prateleiras DM240S

Description of the second second seco

- Conecte as portas de prateleira para prateleira
- Conecte o Controlador A às prateleiras de unidade
- Conecte o Controlador B às prateleiras de unidade

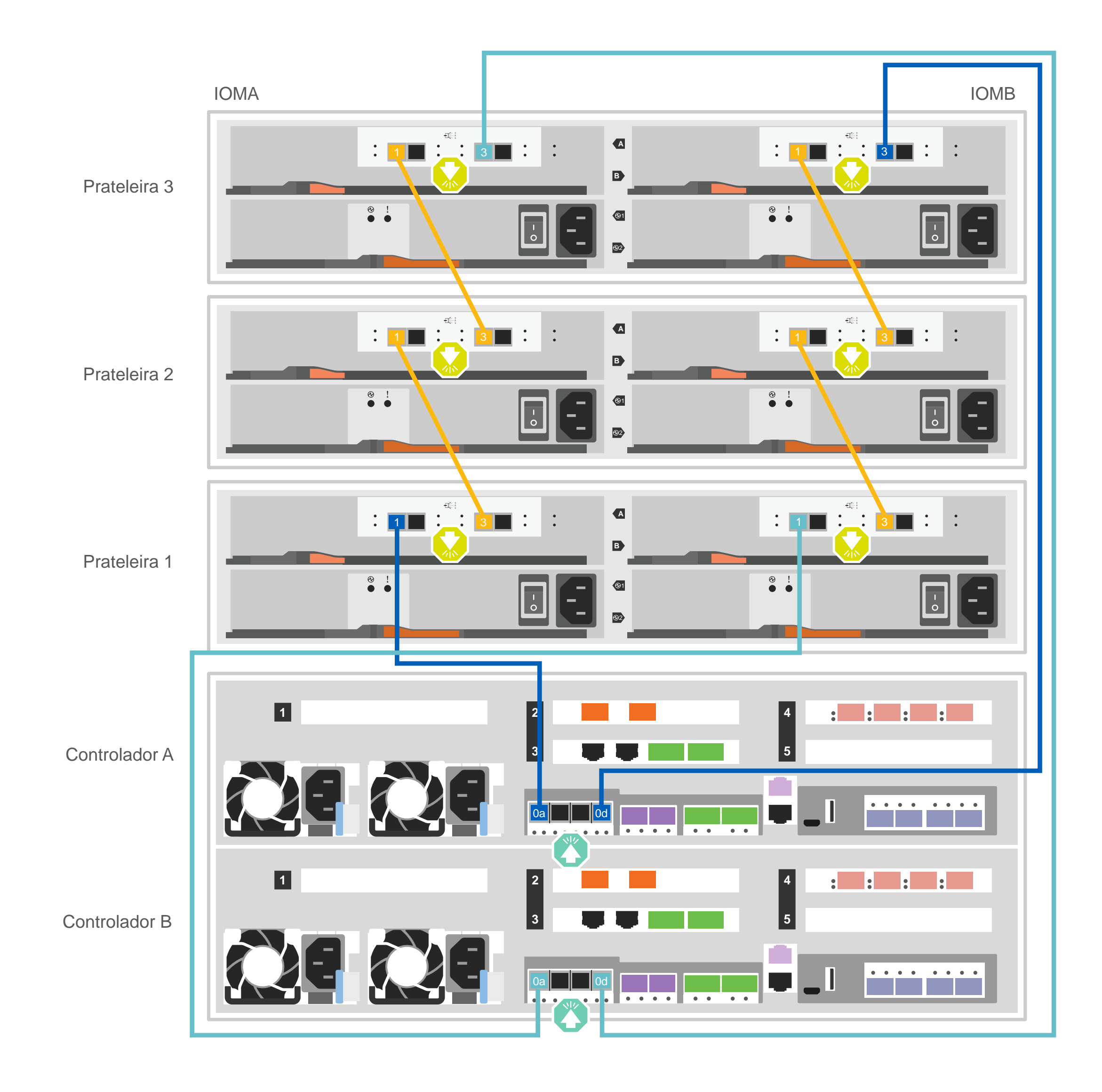

## Concluir a definição e a configuração do sistema | Etapa 4

Se o seu sistema tiver uma ou mais prateleiras de unidade externa, defina os IDs da prateleira

**Nota:** os IDs de prateleira são pré-definidos como 00 e 01 nas prateleiras da unidade DM240N. Se desejar alterar os IDs de prateleira, você deverá criar uma ferramenta para acessar o botão.

- 1. Conecte as prateleiras a fontes de alimentação diferentes, ligue a prateleira de unidade e remova a tampa da extremidade à esquerda da prateleira.
- 2. Pressione e segure o botão de ID da prateleira até que o primeiro dígito pisque e, em seguida, pressione o botão para avançar o primeiro dígito (0-9) para o número desejado. O primeiro dígito continuará piscando.
- 3. Pressione e segure o botão até que o segundo dígito pisque e, em seguida, pressione o botão para avançar o segundo dígito (0-9) para o número desejado. O primeiro dígito parará de piscar e o segundo dígito continuará piscando.
- 4. Pressione e segure o botão até que o segundo dígito pare de piscar e, em seguida, substitua a tampa da extremidade na prateleira.
- 5. Aguarde aproximadamente 10 segundos para que os dois dígitos comecem a piscar novamente e para que o LED se acenda e, em seguida, reinicie a prateleira de unidade para que o ID de prateleira tenha efeito.
- 6. Repita essas etapas para todas as prateleiras de unidades remanescentes.

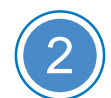

#### Ligando os controladores

Conecte e prenda os cabos de alimentação:

- Conecte as prateleiras a diferentes fontes de alimentação.
- Conecte os controladores a diferentes fontes de alimentação.

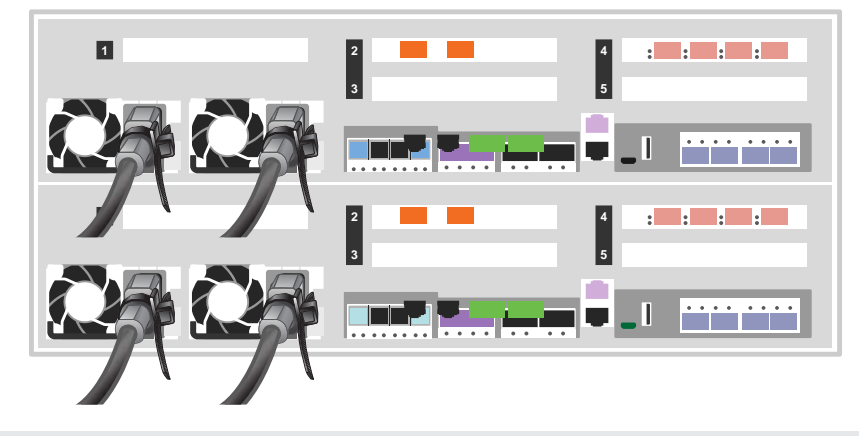

Nota: o sistema começa a ser inicializado assim que as fontes de alimentação são conectadas às fontes de alimentação. A inicialização pode levar até 8 minutos.

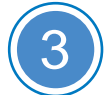

#### Concluindo a configuração inicial de cluster

- 1. Atribua um endereço IP de gerenciamento de nó inicial a um dos nós:
- a. Abra uma sessão de console usando o PuTTY, um servidor de terminal ou o equivalente para o seu ambiente.
- b. Insira o endereço IP de gerenciamento de nós quando solicitado.
- 2. Use a Configuração Guiada pelo Storage Manager para configurar o cluster:
- a. Aponte o navegador para o endereço atribuído na etapa 1.
- b. Insira os dados da Planilha de Configuração de Cluster.

Nota: ao usar a Configuração guiada para configurar o cluster, verifique se os endereços do seu processador de serviço estão configurados em uma rede isolada para que os endereços não sejam roteáveis.

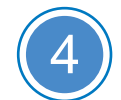

## Concluindo a configuração

- 1. Acesse https://serviceconnect.lenovo.com/ e faça login com sua conta corporativa.
- 2. Escolha ThinkSystem Intelligent Monitoring no painel de navegação para entrar na página ThinkSystem Intelligent Monitoring.
- 3. Monitore o status de funcionamento de todos os seus sistemas na página.

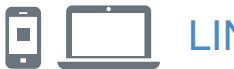

#### LINKS ÚTEIS

- Web site de Suporte a data center da Lenovo (mundial): http://datacentersupport.lenovo.com/
- Documentação do armazenamento ThinkSystem https://thinksystem.lenovofiles.com/storage/help/index.jsp

Terceira edição (agosto de 2021) © Copyright Lenovo 2020, 2021.

AVISO DE DIREITOS LIMITADOS E RESTRITOS: se dados ou software forem fornecidos de acordo com um contrato GSA (Administração de Serviços Gerais), o uso, a reprodução ou a divulgação estão sujeitos às restrições definidas no Contrato nº GS-35F-05925.

LENOVO e o logotipo LENOVO são marcas registradas da Lenovo. Microsoft e Windows são marcas registradas do grupo de empresas Microsoft. Todas as outras marcas registradas são propriedades de seus respectivos proprietários. © 2021 Lenovo.